### Portail des démarches

Guide pour la création d'un compte permettant de s'authentifier en tant qu'association, entreprise ou indépendant-e sur le portail des démarches de la Ville de Genève

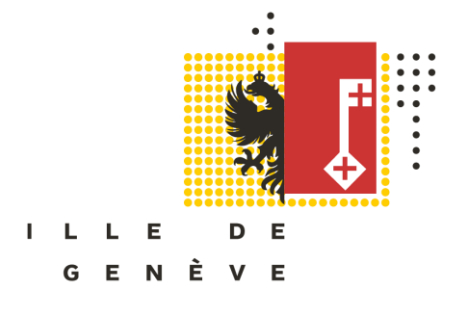

### Glossaire

| Abréviations utilisées | Description                                    |
|------------------------|------------------------------------------------|
| REE                    | Registre des Entreprises et Etablissements     |
| IDE                    | Numéro d'Identification des Entreprises        |
| OFS                    | Office Fédéral de la Statistique               |
| REG                    | Répertoire des entreprises du canton de Genève |
| ID REG                 | Identifiant REG                                |

### Contexte et objectifs

Ces démarches préliminaires vous permettront de :

- Accéder à l'ensemble des démarches Ville de Genève qui nécessitent un compte vérifié
- Accéder à l'ensemble des démarches de l'état de Genève qui nécessitent un compte vérifié
- Renseigner rapidement vos demandes grâce à la reprise automatique de vos données depuis votre compte vérifié
- Mettre à jour vos données de façon simplifiée (centralisé au niveau du REG)

### Soutien dans la réalisation de ces démarches

L'Espace entreprise est à votre disposition pour vous aider à n'importe quelle étape du processus.

Disponible hors vacances scolaires au 022 327 36 60. Rendez-vous sur place possibles.

Horaire de la permanence téléphonique:

- lundi de 9h15 à 12h et de 13h15 à 16h45
- mardi de 8h15 à 12h et de 13h15 à 16h45
- mercredi de 13h15 à 17h15
- jeudi de 8h15 à 12h et de 13h15 à 16h45
- vendredi de 8h15 à 12h et de 13h15 à 16h45

Pendant les vacances scolaires, un support par e-mail (portail-demarches.dsic@ville-ge.ch) est assuré par la Direction des systèmes d'information de la Ville de Genève (réponse dans un délai de trois jours ouvrables).

### Vue d'ensemble

| ΕΤΑΡΕ   | DESCRIPTION                                                                                                    | DUREE            |
|---------|----------------------------------------------------------------------------------------------------|------------------|
| 1       | Vérifier si la structure est inscrite dans le Répertoire des<br>entreprises du Canton de Genève (REG)             | Immédiat         |
| 2a – 2c | S'inscrire au Registre des entreprises et des établissements<br>(REE) de l'Office fédéral de la statistique (OFS) | de 7 à 10 jours  |
| 3       | Récupérer son ID d'entreprise dans le Répertoire des<br>entreprises du canton de Genève (REG)                     | Immédiat         |
| 4a – 4f | Créer un compte e-démarches de l'Etat de Genève                                                                   | De 10 à 15 jours |
| 5a – 5b | Créer un compte sur le portail des démarches de la Ville de Genève                                                | Immédiat         |
| 6       | Sélectionner le formulaire de demande souhaité                                                                    | Immédiat         |
| 7       | Compléter le formulaire: quelques conseils                                                                        | 10-15 minutes    |
| 8       | Suivre sa demande sur le portail des démarches de la Ville de Genève                                              | Immédiat         |

Ces étapes se font avec le REE et le REG (<u>1 seule fois</u>)

Ces étapes se réalisent auprès de l'Etat de Genève (<u>1 seule fois</u>)

Ces étapes se font sur le portail des démarches de la Ville de Genève

#### **ETAPE 1 : Vérifier si la structure est inscrite dans le REG**

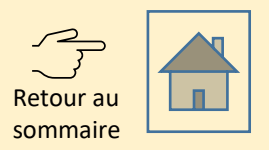

| République et canton de Genève                                                                                                    | 0                                                                                                    |                                                                                                    | Γ | Cas 1          | la structure dispose d'un ID REG et d'un<br>IDE, passer directement à l'étape 4a                                                                                                    |
|----------------------------------------------------------------------------------------------------|----------------------------------------------------------------------------------------------------|----------------------------------------------------------------------------------------------------|---|----------------|----------------------------------------------------------------------------------------------------|
| Répertoire des Entreprises du canton de Genève (REG)         Consulter le répertoire des entreprises         Critères de recherche                                                                                                    |                                                                                                    | Vérifier si la structure                                                                                                    | - | Cas 2          | La structure dispose d'un <b>ID REG</b> , mais pas<br>d'un IDE, envoyer les statuts par mail au<br>REG (reg.geneve@etat.ge.ch) en<br>demandant qu'un IDE soit attribué à                                                                                                    |
| Recherche simple         Informations         Pour désigner une valeur incomplète pour la raison sociale ou un nom de<br>o Exemple : la recherche *migros* dans le champ Raison sociale/Ni<br>Genève et SAMEF, Société anonyme Migros France.<br>o Exemple : la recherche avancée *marché dans le champ Rue, renv         Remplacer les caractères accentués par le signe ? pour étendre la recher<br>o Exemple : la recherche *cin?ma* dans le champ Raison sociale/Ni<br>contient le mot cinéma, cinema, Cinéma, Cinema, CINEMA ou CINÉ<br>Pour une recherche par numéro fédéral d'identification des entreprises (II<br>Raison sociale / Nom         NPA                                                                                                    | Recherche avancée<br>e rue, tapez le signe * au début et/ou à la fin du mot.<br>Iom, renvoie les valeurs Banque Migros SA, Société Coopérative Migros<br>voie la valeur Rue du Marché ou Place du Marché.<br>rche.<br>Jom, renvoie la liste de toutes les entités dont la Raison sociale/Nom<br>MA.<br>IDE) ou identifiant REG, veuillez utiliser la recherche avancée. | via le <u>moteur de</u><br><u>recherche proposé</u><br><u>par le Répertoire des</u><br><u>entreprises du canton</u><br><u>de Genève (REG)</u> ainsi<br>que si l'adresse<br>physique est bien |   | Cas 3          | la structure dispose d'un <b>ID REG</b> , mais les<br>données ne sont pas complètes (il manque<br>par exemple l'adresse physique), indiquer<br>votre numéro REG et les données<br>manquantes par mail au REG<br>(reg.geneve@etat.ge.ch)                                                                                 |
| NPA Type Sélectionner une valeur Statut  The Construction of the provided state of the provided state of the p |                                                                                                    | renseignée<br>(obligatoire pour la<br>suite du processus)                                                                                                    |   | Cas 4<br>Cas 5 | <ul> <li>la structure fait partie d'une structure<br/>(siège principal) déjà inscrite à l'IDE,<br/>contacter le REG (reg.geneve@etat.ge.ch)<br/>pour procéder à l'ajout de l'établissement</li> <li>la structure ne possède ni ID REG ni IDE,<br/>procéder à son inscription en vous<br/>rendant à l'étape 2</li> </ul> |

### ETAPE 2a : S'inscrire au Registre des entreprises et établissements (REE)

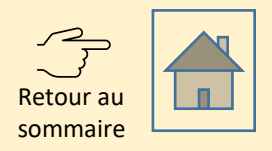

- Télécharger le <u>formulaire servant à</u> <u>interroger les données d'une entreprise</u> sur le site de l'Office fédéral de la statistique (OFS) (malgré son nom, ce formulaire sert également à l'inscription au REE)
- 2. Remplir le formulaire
- 3. Envoyer le formulaire rempli par e-mail accompagné des statuts de l'association à <u>uid@bfs.admin.ch</u>.

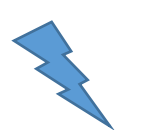

Si vous n'avez pas encore déclaré les activités de votre association auprès de l'**Administration fiscale cantonale**, vous recevrez automatiquement le formulaire de déclaration. Dans ce cas, vous pouvez dès à présent demander une exonération des impôts. <u>Plus d'informations au slide 2c</u> Formulaire pour interroger vos propres données IDE

Ce formulaire est adressé uniquement aux unités qui disposent déjà d'un IDE.

Il n'est pas possible d'obtenir un IDE directement de l'OFS.

<u>Exception</u> : Les associations et les utilisateurs de Simap qui nécessitent un IDE, peuvent néanmoins envoyer le formulaire dûment complété au helpdesk IDE (<u>uid@bfs.admin.ch</u>).

| Type d'enti              | té IDE                          | <ul> <li>Raison individuelle</li> <li>Association<br/>(veuillez joindre les statuts)</li> <li>Autre (veuillez préciser) :</li> </ul> | <ul> <li>Société simple</li> <li>Entité de l'administration<br/>publique</li> </ul> |
|--------------------------|---------------------------------|----------------------------------------------------------------------------------------------------|-------------------------------------------------------------------------------------|
| Dénominat<br>IDE (nom d  | ion de l'entité<br>l'enseigne)* | -                                                                                                    |                                                                                     |
| Description<br>économiqu | de l'activité<br>e**            |                                                                                                    |                                                                                     |
| Nom                      |                                 |                                                                                                    |                                                                                     |
| Prénom                   |                                 |                                                                                                    |                                                                                     |
| Adresse                  | Rue /<br>numéro                 |                                                                                                    |                                                                                     |
| l'activité               | Lieu / NPA                      |                                                                                                    |                                                                                     |
| mique                    | Case<br>postale                 |                                                                                                    |                                                                                     |

#### ETAPE 2b : Attendre un délai de 7-10 jours

- Après 3 jours, vous recevrez une confirmation d'inscription au Registre des entreprises et établissements (REE) indiquant votre numéro d'identifiant des entreprises (IDE).
- Dans la semaine suivant cette confirmation, votre entreprise sera automatiquement inscrite au Répertoire des entreprises du canton de Genève (REG). Aucune confirmation d'inscription au REG vous sera envoyée.
- Patientez donc 7 jours avant de vous rendre à l'étape suivante.

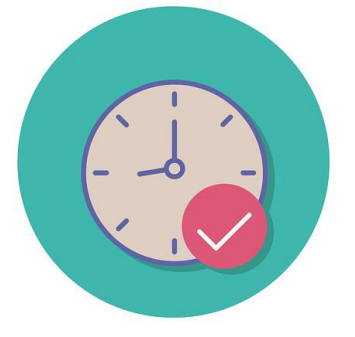

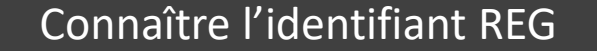

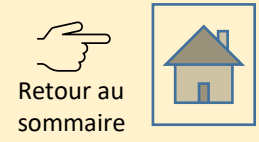

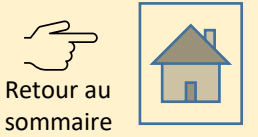

Les associations sont soumises à l'impôt et doivent donc **remplir leur déclaration annuellement**. <u>Plus</u> <u>d'informations sur le site de l'Etat de Genève</u>

Si ce n'est pas déjà fait, nous vous recommandons de **demander dès à présent une exonération fiscale** en remplissant le <u>formulaire disponible sur le site de l'Etat de Genève</u> car la décision d'exonération doit pouvoir être mentionnée dans la déclaration fiscale.

#### Ressources disponibles:

- Guide pour la déclaration fiscale des associations et fondations
- <u>Guide des exonérations fiscales pour les associations et fondations</u>

## **ETAPE 3 : Rechercher son identifiant dans le Registre des entreprises genevoises (REG)**

- 1. Se rendre sur le <u>Répertoire des entreprises du</u> <u>canton de Genève (REG)</u>
- 2. Taper le nom précis de sa structure dans le moteur de recherche en prenant connaissances des astuces de recherche présentes dans l'encadré bleu.
- 3. Noter l'identifiant REG de l'entreprise (pas celui de l'établissement le cas échéant), celui-ci vous sera utile à la prochaine étape.

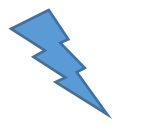

Si **la structure est introuvable** dans le répertoire, contacter le REG pour demander le numéro par e-mail (reg.geneve@etat.ge.ch).

| Répertoire des Entreprises du canton de Genève (REG)                                                                                                    | =                                                                                                    |
|----------------------------------------------------------------------------------------------------|----------------------------------------------------------------------------------------------------|
| Consulter le répertoire des entreprises                                                                                                    |                                                                                                    |
| Critères de recherche                                                                                                    |                                                                                                    |
| Recherche simple                                                                                                    | Recherche avancée                                                                                                    |
| Genève et SAMEF, Société anonyme Migros France.<br>o Exemple : la recherche avancée *marché dans le champ Rue, rer<br>• Remplacer les caractères accentués par le signe ? pour étendre la rechr                                                                                                    | ivoie la valeur Rue du Marché ou Place du Marché.                                                                                                    |
| o Exemple : la recherche *cin?ma* dans le champ Raison sociale/<br>contient le mot cinéma, cinema, Cinéma, Cinema, CINEMA ou CIN<br>• Pour une recherche par numéro fédéral d'identification des entreprises                                                                                                    | rcne.<br>Nom, renvoie la liste de toutes les entités dont la Raison sociale/Nom<br>ÉMA.<br>IDE) ou identifiant REG, veuillez utiliser la recherche avancée. |
| o Exemple : la recherche *cin?ma* dans le champ Raison sociale/<br>contient le mot cinéma, cinema, Cinéma, Cinema, CINEMA ou CIN<br>• Pour une recherche par numéro fédéral d'identification des entreprises<br>Raison sociale / Nom<br>Raison sociale / Nom                                                                                                    | rone.<br>Nom, renvoie la liste de toutes les entités dont la Raison sociale/Nom<br>ÉMA.<br>IDE) ou identifiant REG, veuillez utiliser la recherche avancée. |
| o Exemple : la recherche *cin?ma* dans le champ Raison sociale/<br>contient le mot cinéma, cinema, Cinéma, Cinema, CINEMA ou CIN<br>• Pour une recherche par numéro fédéral d'identification des entreprises l<br>Raison sociale / Nom<br>Raison sociale / Nom                                                                                                    | rcne.<br>Nom, renvoie la liste de toutes les entités dont la Raison sociale/Nom<br>ÉMA.<br>IDE) ou identifiant REG, veuillez utiliser la recherche avancée. |
| o Exemple : la recherche *cin?ma* dans le champ Raison sociale/<br>contient le mot cinéma, cinema, Cinéma, Cinema, CINEMA ou CIN<br>• Pour une recherche par numéro fédéral d'identification des entreprises<br>Raison sociale / Nom<br>Raison sociale / Nom<br>NPA                                                                                                    | rone, envoie la liste de toutes les entités dont la Raison sociale/Nom<br>KMA.<br>IDE) ou identifiant REG, veuillez utiliser la recherche avancée.          |
| o Exemple : la recherche *cin?ma* dans le champ Raison sociale/<br>contient le mot cinéma, cinema, Cinéma, Cinema, CINEMA ou CIN<br>• Pour une recherche par numéro fédéral d'identification des entreprises l<br>Raison sociale / Nom<br>Raison sociale / Nom<br>NPA<br>NPA<br>Type                                                                                                    | rone, renvoie la liste de toutes les entités dont la Raison sociale/Nom<br>ÉMA.<br>IDE) ou identifiant REG, veuillez utiliser la recherche avancée.         |
| o Exemple : la recherche *cin?ma* dans le champ Raison sociale/<br>contient le mot cinéma, cinema, Cinéma, Cinema, CINEMA ou CIN<br>• Pour une recherche par numéro fédéral d'identification des entreprises<br>Raison sociale / Nom<br>Raison sociale / Nom<br>NPA<br>NPA<br>Type<br>Sélectionner une valeur                                                                                                    | rone, renvoie la liste de toutes les entités dont la Raison sociale/Nom<br>ÉMA.<br>IDE) ou identifiant REG, veuillez utiliser la recherche avancée.         |
| <ul> <li>o Exemple : la recherche *cin?ma* dans le champ Raison sociale/<br/>contient le mot cinéma, cinema, Cinéma, Cinema, CINEMA ou CIN</li> <li>Pour une recherche par numéro fédéral d'identification des entreprises</li> </ul> Raison sociale / Nom           Raison sociale / Nom             NPA             NPA             Sélectionner une valeur             Statut              Tous         En activité | rone, renvoie la liste de toutes les entités dont la Raison sociale/Nom<br>ÉMA.<br>IDE) ou identifiant REG, veuillez utiliser la recherche avancée.         |

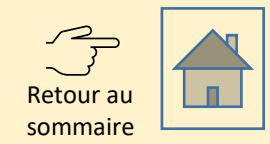

#### ETAPE 4a : Se demander si l'association dispose déjà d'un compte edémarches?

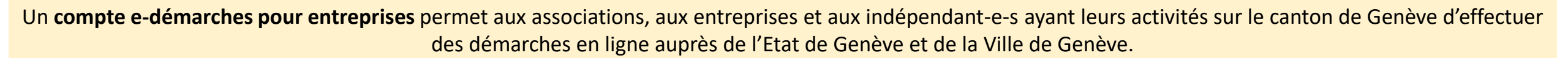

Le compte étant vérifié par l'Etat de Genève, il garantit que les personnes qui interviennent **au nom de la structure** sont bien autorisées à le faire.

Le compte entreprise ne doit pas être confondu avec le **compte e-démarches pour les individus** qui permet de gérer sa vie citoyenne et familiale (impôts, GIAP, etc.). Une adresse e-mail différente est exigée pour ne pas confondre les deux types de comptes.

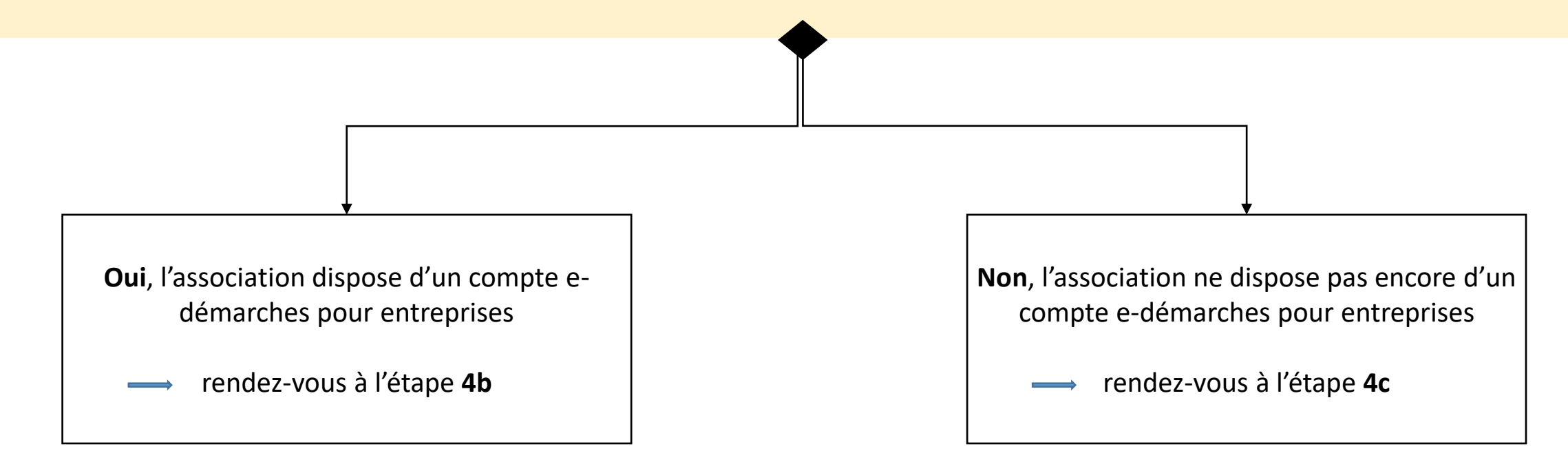

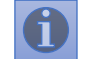

Hotline des e-démarches de l'Etat de Genève: +41840235235

# ETAPE 4b : Vérifier que votre compte e-démarches soit associé à votre numéro REG et votre identifiant IDE

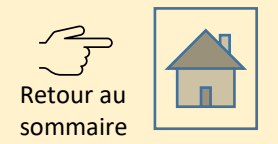

- 1. Se rendre sur le <u>gestionnaire du compte e-démarches de l'Etat de Genève</u> et vérifier sous «Gérer mon organisation», puis «Identité» que les numéros suivants soient présents:
  - 1. Numéro répertoire des entreprises de Genève (REG) de l'entreprise (et non de l'établissement)
  - 2. Numéro suisse d'identification des entreprises (IDE)

- 2. Si **un des numéros**, ou les deux, **manquent**, **envoyer un e-mail** à <u>portail-demarches.dsic@ville-ge.ch</u> en indiquant:
  - 1. votre identifiant e-démarches (GE-000000),
  - 2. votre numéro REG d'entreprise,
  - 3. et/ou IDE manquant,

afin que nous procédions à la mise à jour de votre compte.

# ETAPE 4c : Créer un compte e-démarches de l'Etat de Genève: inscription en ligne

 Se rendre sur le site de l'Etat de Genève: <u>Inscription pour les entreprises</u> et remplir le formulaire en ligne en sélectionnant «Entreprise genevoise» et en indiquant l'identifiant REG (entreprise) de votre structure.

2. Compléter les informations (e-mail, responsables légaux, gestionnaire).

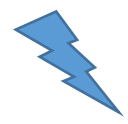

Une aide en ligne détaillée est disponible sur le <u>site de l'Etat de Genève</u>.

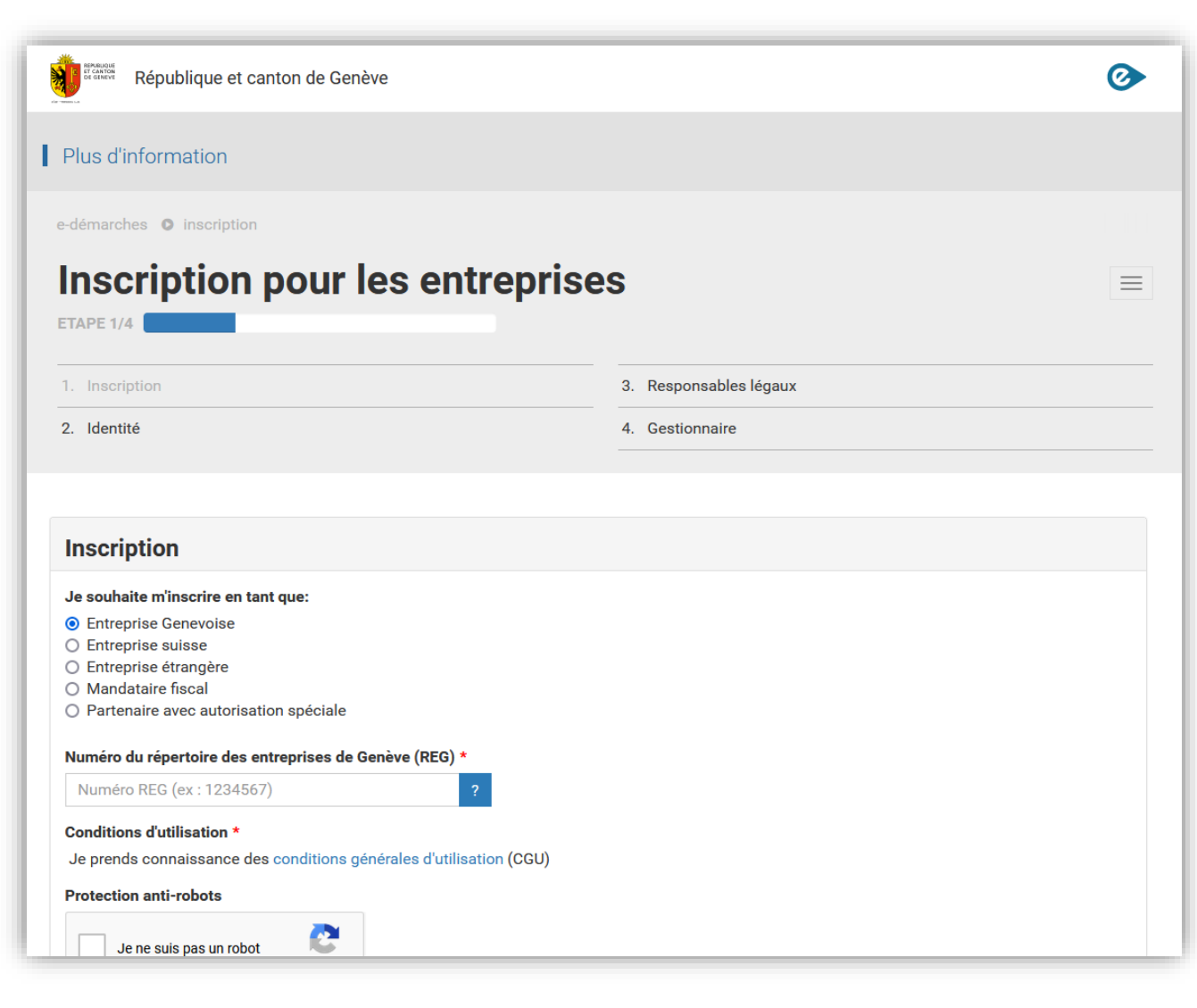

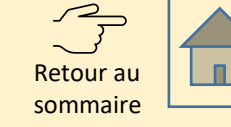

Hotline des e-démarches de l'Etat de Genève: +41840235235

## ETAPE 4d : Créer un compte e-démarches de l'Etat de Genève: inscription en ligne

- 1. Imprimer le formulaire dûment rempli en ligne et le faire signer aux représentants légaux.
- 2. Envoyer par courrier postal le formulaire et les justificatifs à l'adresse indiquée sur le formulaire.

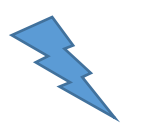

Une aide en ligne détaillée est disponible sur le <u>site de l'Etat de Genève</u>.

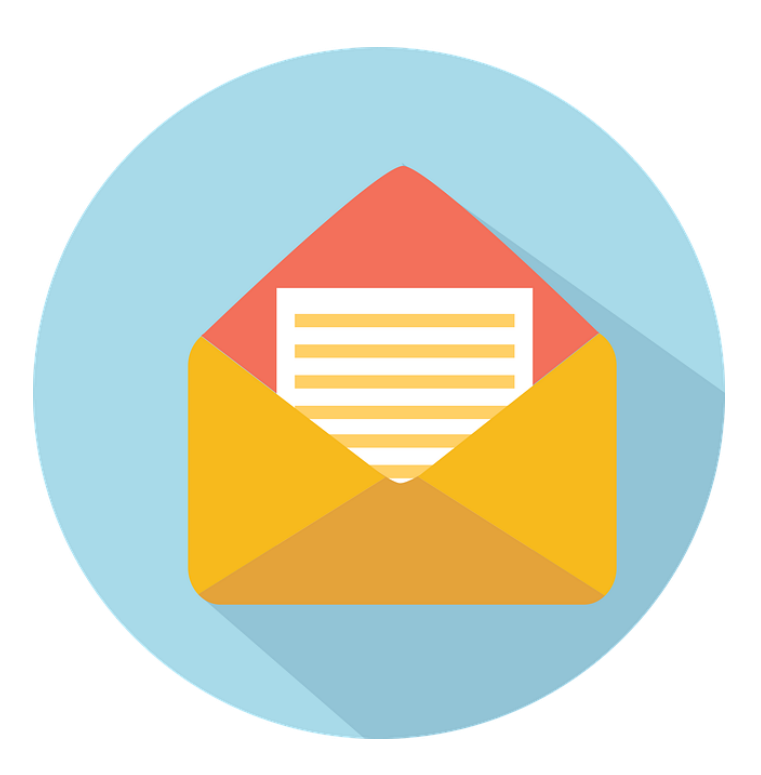

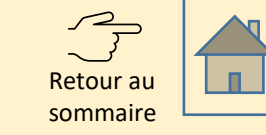

#### ETAPE 4e : Attendre un délai de 10 jours

- Dans un délai de maximum 21 jours, vous, ou votre gestionnaire, recevrez des informations utiles pour pouvoir activer le compte:
- une confirmation de création de compte contenant votre <u>identifiant e-démarches</u>
- un e-mail contenant une <u>clé de sécurité</u> ainsi qu'un <u>lien</u> <u>d'activation</u>
- Lorsque vous disposez de ces trois éléments, passez à l'étape suivante pour activer le compte.

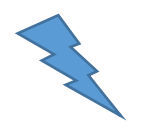

Une aide en ligne détaillée est disponible sur le <u>site de l'Etat de Genève</u>.

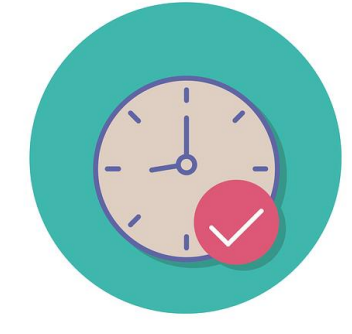

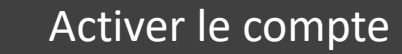

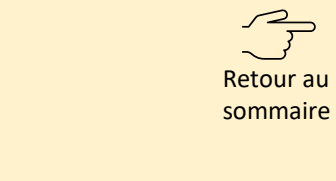

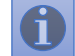

## ETAPE 4f : Créer un compte e-démarches de l'Etat de Genève: activer le compte

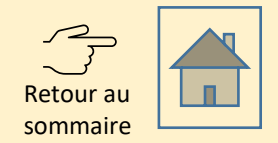

1. Cliquer sur le lien d'activation.

2. Saisir les informations demandées.

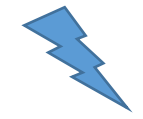

Une aide en ligne détaillée est disponible sur le <u>site de l'Etat de Genève</u>.

| ge.ch                                                                                                    |                                                                                                    |
|----------------------------------------------------------------------------------------------------|----------------------------------------------------------------------------------------------------|
| <ul> <li>La "clé de sécurité courrier"</li> <li>La réponse à la question secrète définie dans le fo</li> <li>La "clé de sécurité e-mail"</li> <li>Une fois ce formulaire complété, vous pourrez le sou</li> </ul> | rmulaire d'inscription initial<br>umettre afin que votre compte utilisateur                                     |
| gestionnaire puisse être activé. Une notification e-m<br>de votre compte utilisateur.                                                                                                    | ail vous sera communiquée, confirmant l'activation                                                              |
| Votre identité                                                                                                    | DANITON                                                                                                    |
| Prénom                                                                                                    | Claudine                                                                                                    |
| Vos paramètres d'authentification                                                                                                    | olduni                                                                                                    |
| Définition de votre mot de passe<br>Minimum 6 caractères dont 4 différents, sans<br>espace ni accent*                                                                                                    | ••••••                                                                                                    |
| Confirmation de votre mot de passe*                                                                                                    | ••••••                                                                                                    |
| Numéro de téléphone au format international sans<br>séparation<br>(ex : 41791112233 ou 33611223344))*                                                                                                    | 41791112233                                                                                                    |
|                                                                                                    | SMS                                                                                                    |
|                                                                                                    | Message vocal                                                                                                   |
| Questions/Réponses                                                                                                    | n na server na transference a la Transferencia de la composición de la composición de la composición de la comp |
| Clé de sécurité courrier reçue par votre entreprise                                                                                                    | 123456789                                                                                                    |
| Quel est le nom de mon chien?                                                                                                    | milou                                                                                                    |
| Clé de sécurité email                                                                                                    | 30499701                                                                                                    |

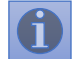

Hotline des e-démarches de l'Etat de Genève: +41840235235

### ETAPE 4g : Créer un compte e-démarches de l'Etat de Genève: ajouter un-e autre gestionnaire (utilisateur ou utilisatrice)

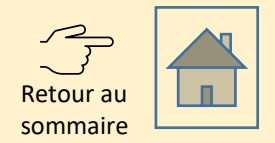

- 1. Si souhaité, inviter une autre personne à pouvoir gérer les démarches pour le compte de votre association.
- 2. Connectez-vous au <u>gestionnaire de compte</u> proposé par l'Etat de Genève pour gérer le compte edémarches de votre structure.

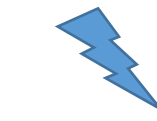

Une aide en ligne détaillée est disponible sur le <u>site de l'Etat de Genève</u>.

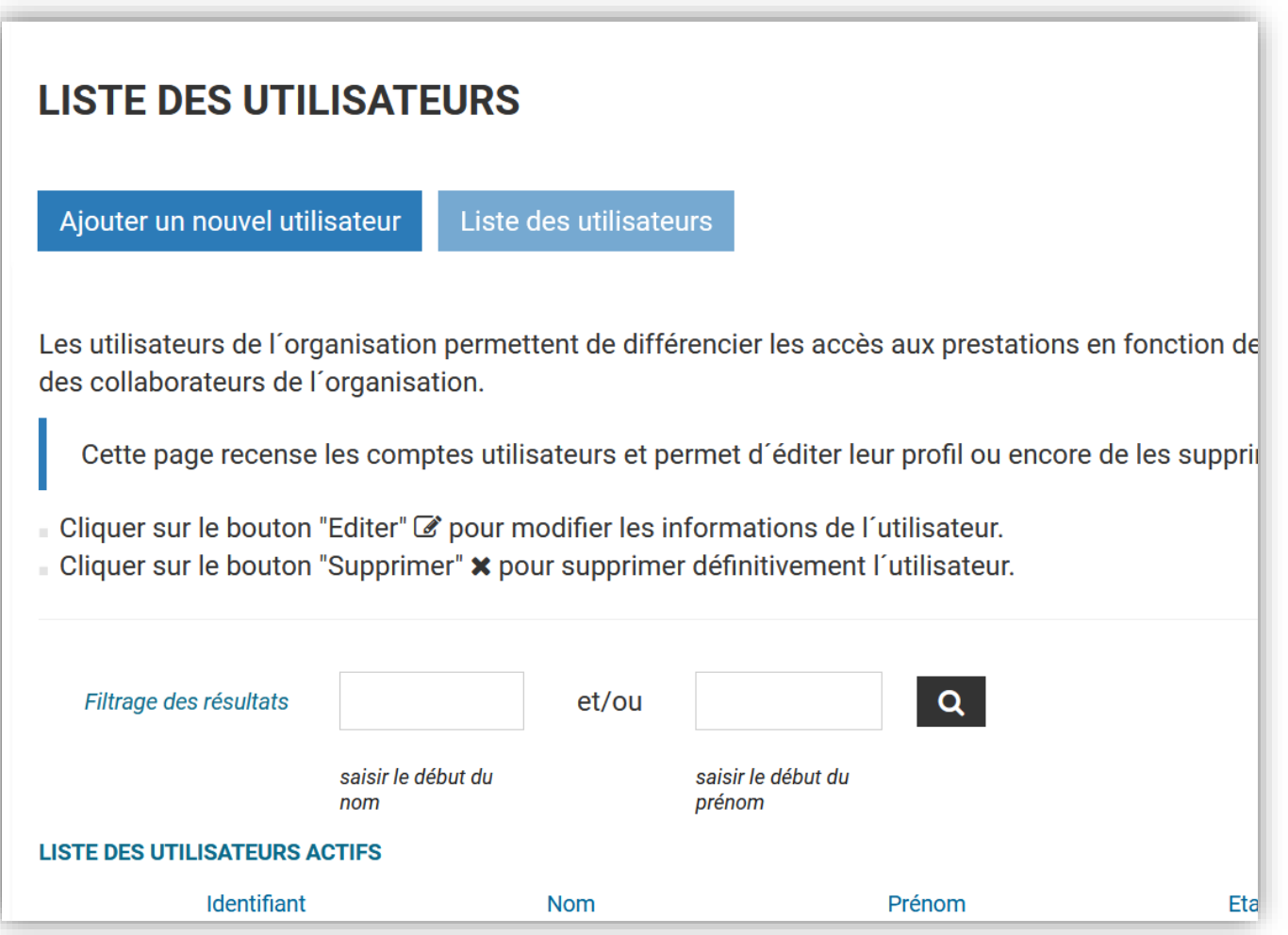

## Etape 5a: Créer un compte sur le portail des démarches de la Ville de Genève pour associations et entreprises - Avertissement

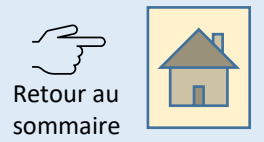

Portail des démarches de la Vil LISTE DES DÉMARCHES Accueil • Profil Entreprise Mon profil Consentement Vous avez accepté les Conditions générales du portail des démarches de la Ville de données dans le REG le {0} à {1}. Vous pouvez à tout moment changer d'avis en env

Si vous venez de **vous enregistrer** auprès du Registre des entreprises du canton de Genève (**REG**) ou que vous venez de **modifier** des informations relatives à votre association auprès du REG, il est nécessaire d'**attendre 1 jour ouvré** avant de passer à l'étape 5b.

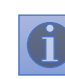

# ETAPE 5b : Créer un compte sur le portail des démarches de la Ville de Genève pour associations et entreprises

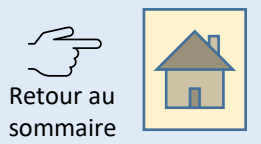

1. Se rendre sur le <u>portail des démarches de la</u> <u>Ville de Genève pour les associations et</u> <u>entreprises</u>.

2. Accepter les Conditions générales d'utilisation du portail afin de finaliser la création du compte.

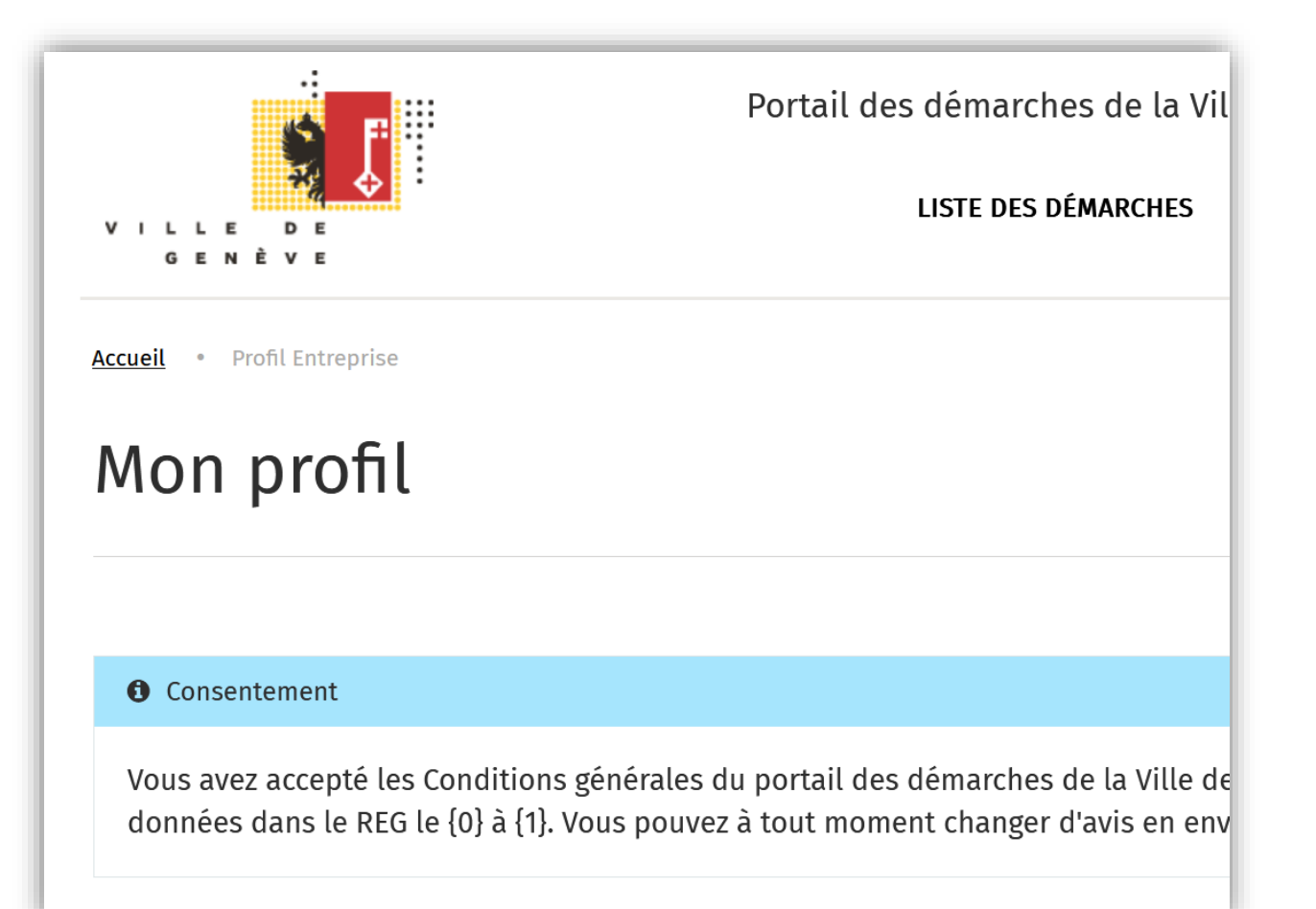

#### **ETAPE 6 : Compléter le formulaire de demande souhaité**

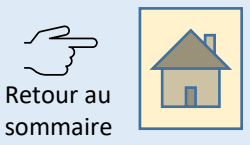

1. Se rendre sur l'accueil ou sur la «Liste des démarches».

- 2. Sélectionner le formulaire souhaité.
- 3. Compléter le formulaire et le soumettre.

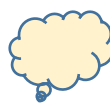

Consulter les astuces pour bien remplir le formulaire à la page suivante.

Utilisez ce formulaire pour demander une subvention dans le domaine du sport 3. Documents à joindre à la demande de subvention Derniers comptes annuels clôturés et approuvés par l'assemblée générale @ Bilan et comptes de pertes et profits et éventuellement l'annexe. Les documents comptables doivent être signés par la ou le président-e. Budget de la période concernée par cette demande Rapport des vérificateurs aux comptes

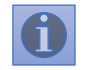

#### **ETAPE 7 : Compléter le formulaires – quelques conseils**

Retour au sommaire

- a. Les informations et documents doivent être saisis en français.
- b. Les champs obligatoires sont indiqués dans la marge de droite. En cliquant sur un label, le champ correspondant vous est proposé.
- c. A tout moment la demande peut être sauvegardée pour être finalisée plus tard (disponible sous «Mes brouillons»).

| Utilisez ce formulaire pour demander une subvention dans le domaine du sport      |                                   |
|-----------------------------------------------------------------------------------|-----------------------------------|
| *Etes-vous l'association cantonale?                                               |                                   |
| Oui                                                                               |                                   |
| *Statuts de l'association 😧                                                       |                                   |
| Déposer les statuts de l'association au format PDF (un document unique).          |                                   |
| Bienvenue+ 2022-web.pdf                                                           |                                   |
|                                                                                   | ENREGISTRER UN<br>BROUILLON       |
|                                                                                   | SOUMETTRE                         |
|                                                                                   |                                   |
| 5. Presidence                                                                     | Informations obligatoires         |
| *Civilité 🕖                                                                       | Avez-vous versé des salaires?     |
| Indiquez-nous le titre qui vous correspond 🗶                                      | Lien géographique ou historique a |
| afin que nous puissions personnaliser<br>notre correspondance dans le cadre de ce | Téléphone                         |

#### ETAPE 8 : Suivre sa demande sur le portail de la Ville de Genève

### Retour au sommaire

### 1. Une fois la demande déposée, vous pouvez à tout moment:

- 1. suivre le statut de la demande;
- 2. communiquer avec le service responsable;
- 3. consulter les informations déposées.

Rendez-vous sous "Mes demandes" et cliquer sur la demande concernée.

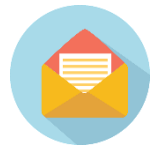

Vous recevrez des notifications par e-mail concernant l'évolution de votre demande.

Sur la page d'accueil, un encart présente les dernières activités relatives à votre demande.

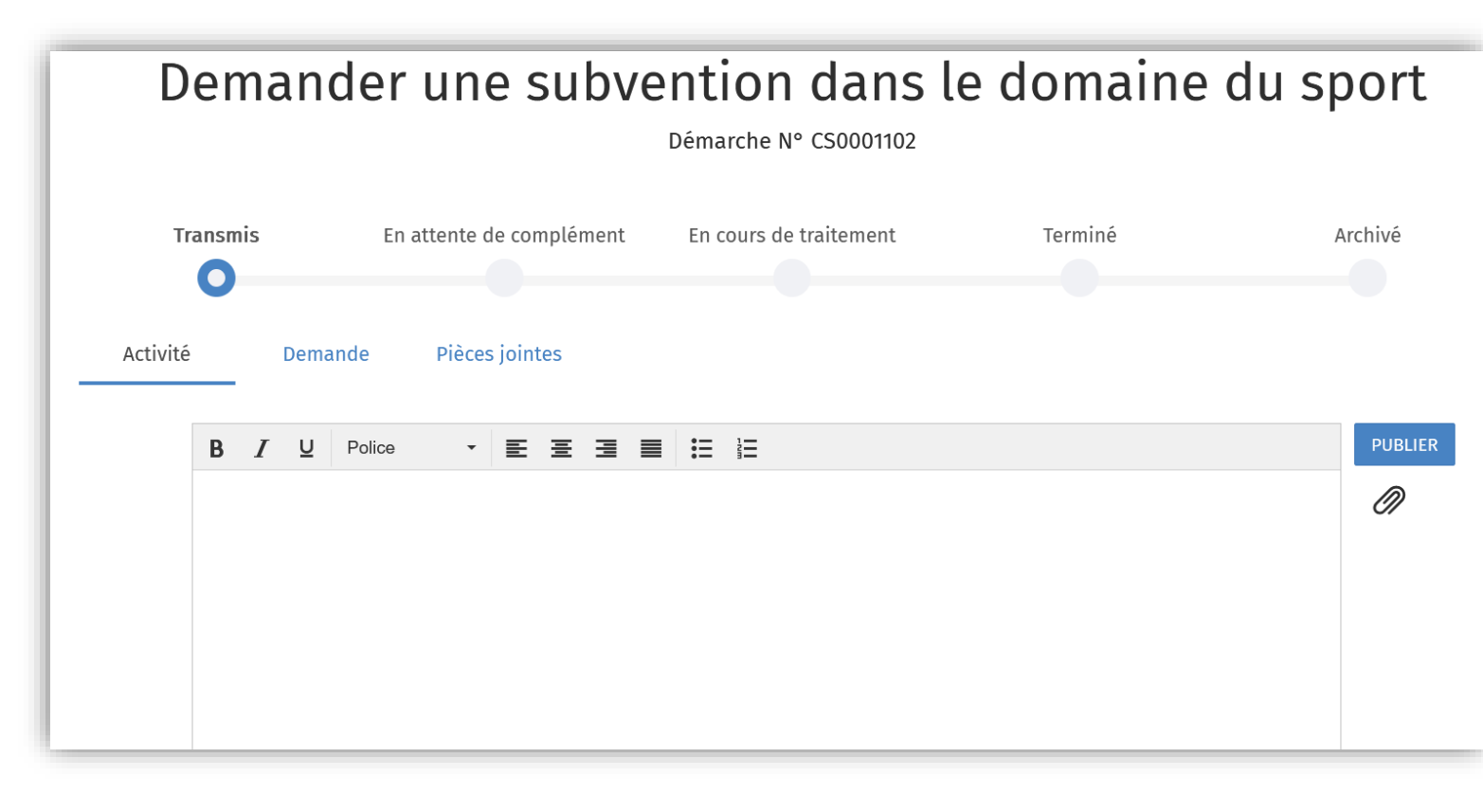